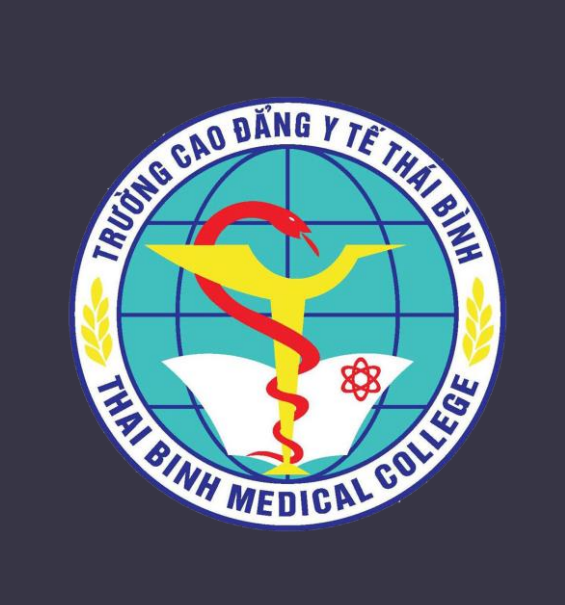

# HƯỚNG DẪN GHI DANH VÀO KHÓA HỌC

Hệ thống học tập trực tuyến

quocbaoit@thaibinh.edu.vn

### HƯỚNG DẪN GHI DANH VÀO KHÓA HỌC TRÊN TRANG HỌC TẬP TRỰC TUYẾN <u>HTTP://EL.CAODANGYTB.EDU.VN</u>

### 1. Truy cập địa chỉ: http://el.caodangytb.edu.vn

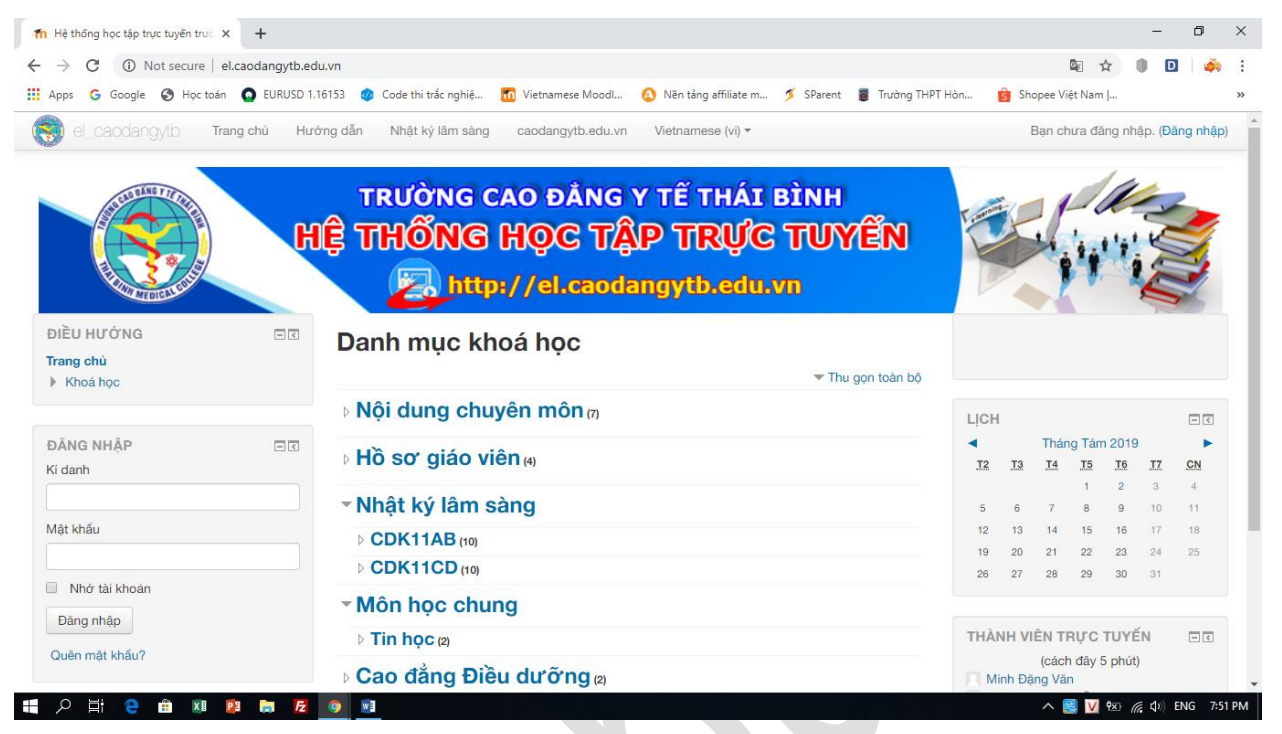

## 2. Chọn khóa học cần ghi danhVí dụ: Chọn mục Nhật ký lâm sàng/CDK11CD

| ops 💪 Google 🄇 Học toán                                                                                                    | O EURUSD 1.1 | 6153 🧔 Code thi trắc nghiệ 👖 Vietnamese Moodl 🔕 Nẽn tảng affiliate m 🍠 SParent 🥫 Trường THPT Hòn | 🕏 Shopee Việt Nam              |
|----------------------------------------------------------------------------------------------------|--------------|--------------------------------------------------------------------------------------------------|--------------------------------|
| el_caodangytb Tra                                                                                                    | ing chủ Hướ  | rng dẫn Nhật ký lâm sàng caodangytb.edu.vn Vietnamese (vi) ▼                                     | Bạn chưa đăng nhập. (Đăng nhập |
| DIÈU HƯỚNG<br>Trang chủ<br>▼ Khoá học<br>▷ Nội dung chuyễn môn<br>▷ Hồ sơ giáo viên<br>▼ Nhất ký lâm sáng<br>▷ CDK11AB<br>▼ CDK11AB<br>■ CDN10<br>■ CDN10<br>■ CDN10<br>■ CDN8<br>■ CDN8<br>■ CDN8<br>■ CDN5<br>■ CDN4<br>■ CDN5<br>■ CDN4<br>■ CDN5<br>■ CDN4<br>■ CDN4<br>■ CDN5<br>■ CDN4<br>■ CDN4<br>■ CDN4<br>■ CDN5<br>■ CDN4<br>■ CDN4<br>■ CDN5<br>■ CDN4<br>■ CDN4<br>■ CDN5<br>■ CDN4<br>■ CDN4<br>■ CDN5<br>■ CDN4<br>■ CDN5<br>■ CDN4<br>■ CDN4<br>■ CDN5<br>■ CDN4<br>■ CDN5<br>■ CDN4<br>■ CDN5<br>■ CDN4<br>■ CDN5<br>■ CDN4<br>■ CDN5<br>■ CDN4<br>■ CDN5<br>■ CDN4<br>■ CDN5<br>■ CDN4<br>■ CDN5<br>■ CDN4<br>■ CDN5<br>■ CDN4<br>■ CDN5<br>■ CDN4<br>■ CDN5<br>■ CDN4<br>■ CDN5<br>■ CDN5<br>■ CDN4<br>■ CDN5<br>■ CDN5<br>■ CDN4<br>■ CDN5<br>■ CDN5<br>■ CDN4<br>■ CDN5<br>■ CDN5<br>■ CDN5<br>■ CDN5<br>■ CDN5<br>■ CDN3<br>■ 11N2<br>■ N1<br>▷ Môn học chung<br>▷ Cao dầng Dược<br>▷ Cao dầng Xét nghiệm | = <          | Danh mục khoá học:<br>Nhật ký lâm sàng / CDK11CD 🔻                                               |                                |
|                                                                                                    |              | Chi tiêu lâm sàng tái về tại đây.                                                                |                                |
|                                                                                                    |              | Tim kiếm khoả học:                                                                               | 1                              |
|                                                                                                    |              | K11CD_Nhom10<br>Giáo viên: Tuấn Tô Minh<br>Giáo viên: Minh Đặng Văn                              | G                              |
|                                                                                                    |              | K11CD_Nhom9 Giáo viên: Anh Nguyễn Thị Văn Giáo viên: Đầng Phạm Thị Giáo viên: Tuấn Tô Minh       | G                              |
|                                                                                                    |              | K11CD_Nhom8<br>Giáo viên: Yến Nguyễn Hải<br>Giáo viên: Thiết Đaoh Văn                            | Ę+                             |

Nhấp chọn nhóm của mình (trong VD này là K11CD\_Nhom9). Sau đó hệ thống yêu cầu đăng nhập.

#### Các bạn SV nhập ký danh: mã sinh viên, mật khẩu mặc định: 123. Nhấp chọn nút Đăng nhập.

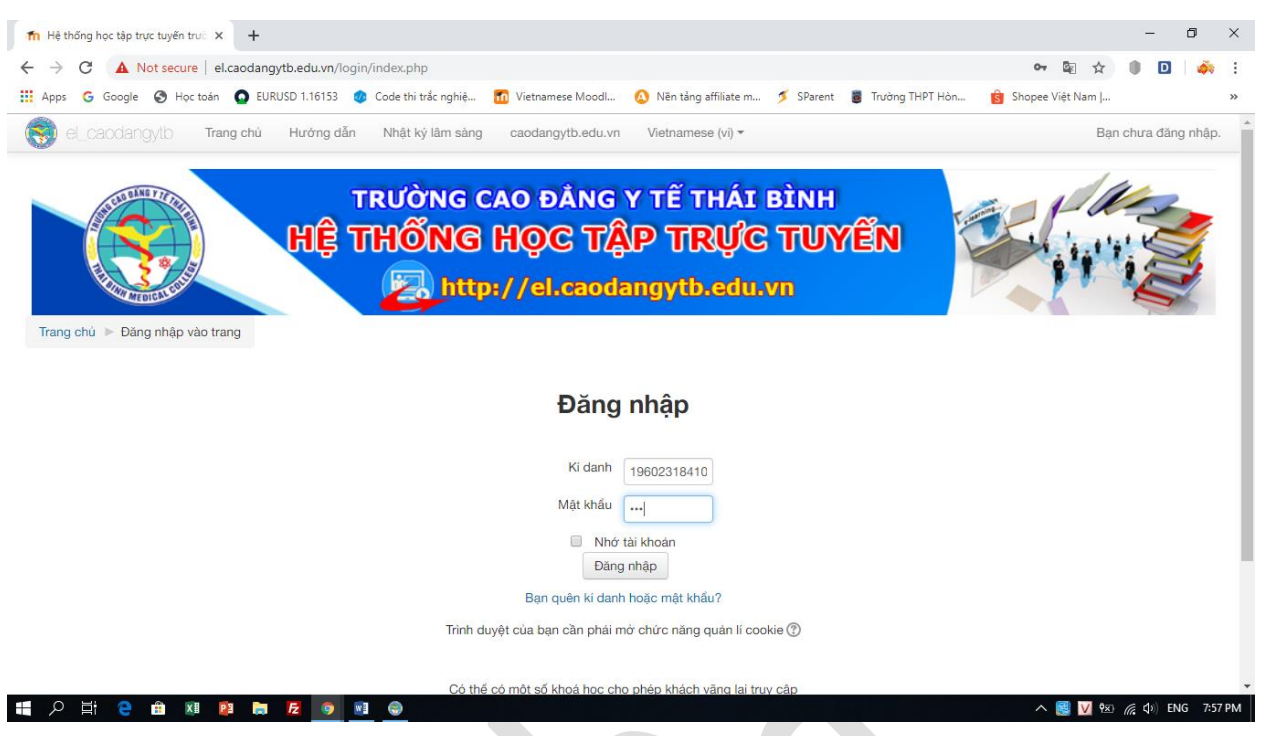

### Sau khi đăng nhập thành công. Nhấp chọn nút Ghi danh tôi vào khóa học này.

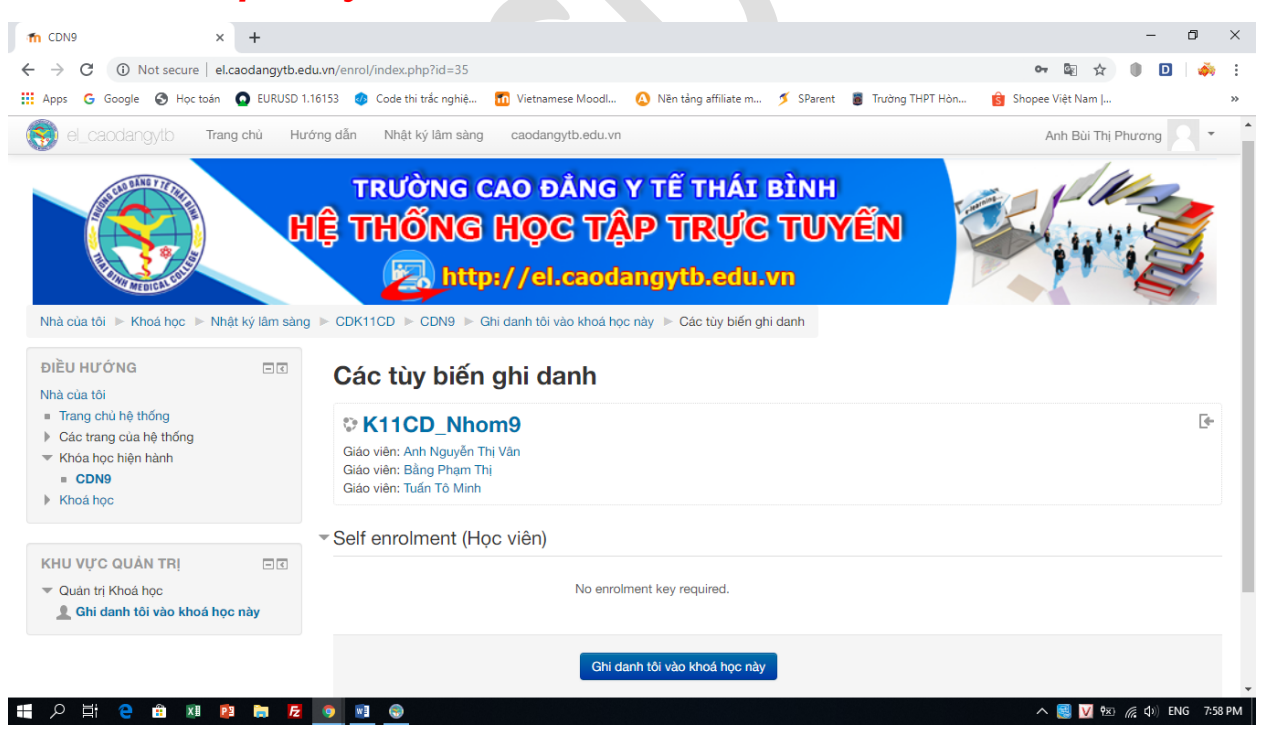

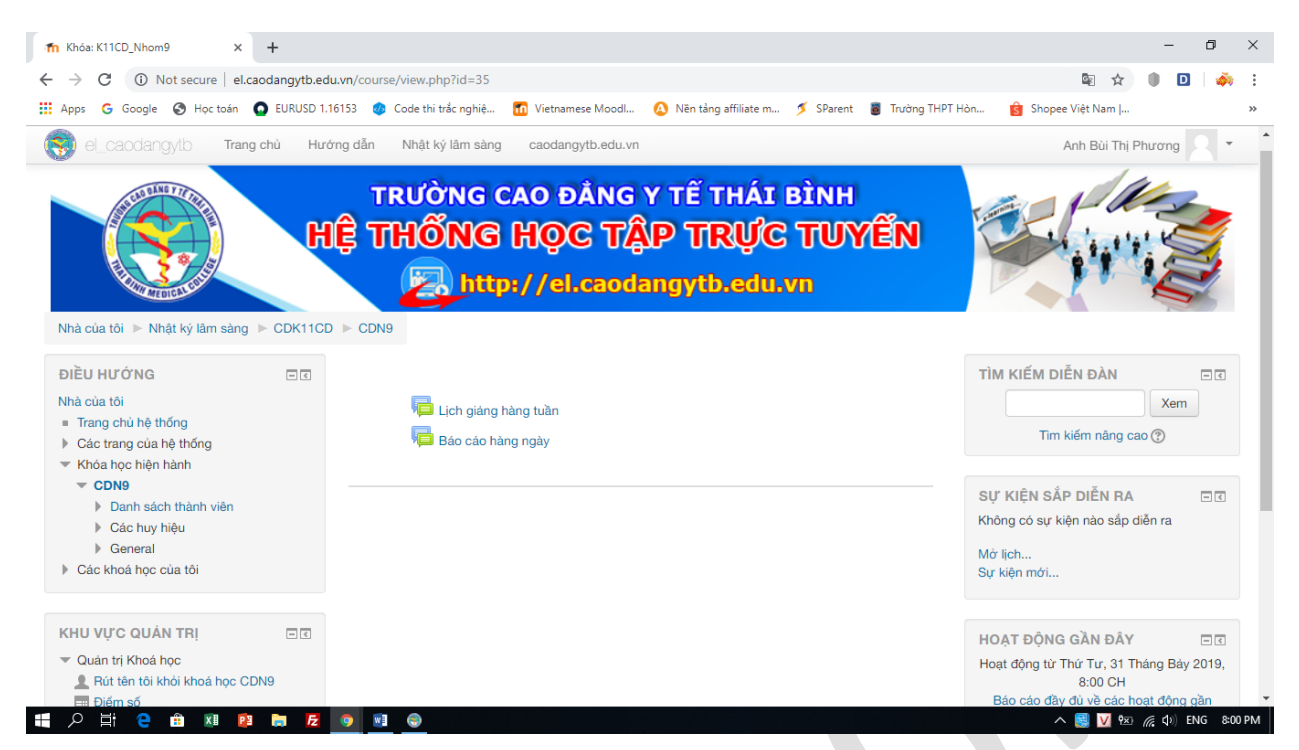

Như vậy là đã ghi danh thành công vào khóa học.